# 自助借还书机使用指南

## -、借书操作

- 1、点击触摸屏中的"借阅"按钮。
- 2、在读卡器上刷校园卡,并等待屏幕显示您的信息。
- 3、将图书翻到条形码所在页,朝上放置在V形槽里,向前推到底,等待机器操作。
- 4、语音提示"借书成功"后,即可完成本书的借阅。
- 5、如果语音提示"借阅失败",请重复**第3步骤**,如果再次提示"借阅失败", 请移步到服务台办理。
- 6、如果借阅多本图书,请重复第3、4步骤。
- 7、完成借书后,请务必点击"返回",退出登陆。

#### 注:只能"逐册借阅";若有超期图书或欠款,不能自助借阅图书。

#### 二、还书操作

- 1、点击触摸屏中的"归还"按钮。
- 2、将图书翻到条形码所在页,朝上放置在V形槽里,向前推到底,等待机器操作。
- 3、语音提示"还书成功"后,即可完成还书操作。
- 4、如果语音提示"还书失败",请重复**第2步骤**,如果再次提示"还书失败", 请移步到总服务台办理。
- 5、如果归还多本图书,请重复进行第2、3步骤。
- 6、还书后,请点击"返回"。

## 注:只能"逐册归还"。

## 三、其他:

- 1、首次使用请观看屏幕的视频教程。
- 2、使用出现问题,请致电 698810 (钟老师)或移步图书馆 4 楼 409 室咨询。